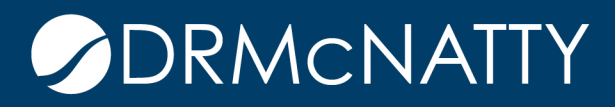

# TECH TIP

# CREATING A CHECKLIST USING STEPS ORACLE PRIMAVERA P6

Steps are used basically as a checklist for an activity. Instead of having multiple activities you may consider utilizing steps.

Here are some of the features of Steps:

- Steps will not have durations.
- They can be marked complete.
- Steps can be given a percent complete.
- Give Steps weight for their importance.
- Create a template for Steps on an activity.
- Unlimited number of Steps can be added to any given activity.

#### Adding Steps to an Activity

| Ele       |                         |                     |                                       |                        |                         |              |     |        |     |         |       |       |     |     |     |     |            |       |     |
|-----------|-------------------------|---------------------|---------------------------------------|------------------------|-------------------------|--------------|-----|--------|-----|---------|-------|-------|-----|-----|-----|-----|------------|-------|-----|
|           | 🔍 🖌 📃 🛄<br>Activities   | 1 🖃 5° 🛰            |                                       | ] 🖻 🔟 • 🔳 🕖            | · [] # .                | <u>⊞</u> (4) | 5   | S 🔏 🖂  |     | J, Q, E | 8 ♥ 🛄 | 🔁 😨 😨 | •   |     |     |     |            |       |     |
| 0- •<br>2 | Projects Activities WBS |                     |                                       |                        |                         |              |     |        |     |         |       |       |     |     |     |     |            |       |     |
| -1        | ∠ Layout ■              | t: Filter Layout 11 | 122                                   | Filter: All Activities |                         |              |     |        |     |         |       |       |     |     |     |     |            |       |     |
| •         | Activity ID             |                     | Activity Name                         | Original Start         | Finish                  | -            |     |        |     |         |       |       | 2   | 013 |     |     |            |       |     |
|           |                         |                     |                                       | Duration               |                         |              | Dec | Jan    | Feb | Mar     | Apr   | May   | Jun | Jul | Aug | Sep | Oct        | Nov   | Dec |
|           | BLC                     | DG - Schec          | Juling                                | 224 08-Jan-18          | IA 15-Nov-18            |              |     |        |     |         |       |       |     |     |     |     |            |       |     |
| <u>*</u>  | BA                      | A-ADMIN             | Project Administration                | 213 23-Jan-18          | 15-Nov-18               |              |     |        |     |         |       |       |     |     |     |     |            |       |     |
|           | 😑 Pl                    | lanning             |                                       | 10 23-Jan-18           | 05-Feb-18               |              |     |        |     |         |       |       |     |     |     |     |            |       |     |
| 2         | ı                       | PL1000              | Project Initiation                    | 10 23-Jan-16           | 05-Feb-18               |              |     |        |     |         |       |       |     |     |     |     |            |       |     |
|           | E De                    | esign and E         | Engineering                           | 22 23-Jan-18           | 21-Feb-18               |              |     |        |     |         |       |       |     |     |     |     |            |       |     |
|           |                         | BA1000              | Building Addition Kickoff             | 0 23-Jan-18            | 3                       |              |     |        |     |         |       |       |     |     |     |     |            |       |     |
|           |                         | BA1010              | Design Building Addition              | 12 23-Jan-18           | 07-Feb-18               |              |     |        |     |         |       |       |     |     |     |     |            |       |     |
| -         |                         | BA1020              | Review and Approve Designs            | 9 23-Jan-18            | 02-Feb-18               |              |     |        |     |         |       |       |     |     |     |     |            |       |     |
| 2         |                         | BA1030              | Assemble Technical Data for Heat Pump | 3 05-Feb-18            | 07-Feb-18               |              |     |        |     |         |       |       |     |     |     |     |            |       |     |
|           |                         | BA1040              | Review Technical Data on Heat Pumps   | 10 UB-Feb-18           | 21-Feb-18               |              |     |        |     |         |       |       |     |     |     |     |            |       |     |
|           | B Fe                    | oundation           |                                       | 71 08-Jan-18           | IA 16-Apr-18            |              |     |        |     |         |       |       |     |     |     |     |            |       |     |
| •         |                         | BA2010              | Site Preparation                      | 18 08-Jan-18           | A 16-Feb-18             | · -          |     |        |     |         |       |       |     |     |     |     |            |       |     |
|           |                         |                     |                                       |                        | -                       |              |     |        |     |         |       |       |     |     |     |     |            |       |     |
|           | General                 | Status Resource     | ces Codes Relationships Notebook S    | teps Feedtack WP       | s & Docs Expenses       | Summa        | ry  |        |     |         |       |       |     |     |     |     |            |       |     |
|           |                         |                     | Activity PL1000                       | Project                | Initiation              |              |     |        |     |         |       |       |     |     |     |     | Project BL | DG-09 |     |
|           | Step Na                 | ame                 | Compl                                 |                        | All Charles Marries and | ected)       |     |        |     |         |       |       |     |     |     |     |            |       |     |
|           |                         |                     |                                       |                        | (No Step Name se        |              |     |        |     |         |       |       |     |     |     |     |            |       |     |
|           |                         |                     |                                       |                        | (No Step Name se        | ,            |     |        |     |         |       |       |     |     |     |     |            |       |     |
|           |                         |                     |                                       |                        | (No Step Name se        |              |     |        |     |         |       |       |     |     |     |     |            |       |     |
|           |                         |                     |                                       |                        | (No Step Name se        |              |     |        |     |         |       |       |     |     |     |     |            |       |     |
|           |                         |                     | [                                     |                        | (No step Name se        |              |     |        |     |         |       |       |     |     |     |     |            |       |     |
|           |                         |                     |                                       |                        | (No step Name se        |              |     |        |     |         |       |       |     |     |     |     |            |       |     |
|           |                         |                     |                                       |                        | (vo step varie se       |              |     |        |     |         |       |       |     |     |     |     |            |       |     |
|           |                         |                     | *******                               |                        | (no step name se        |              |     |        |     |         |       |       |     |     |     |     |            |       |     |
|           |                         |                     | , seven (                             |                        | (no step name se        |              |     |        |     |         |       |       |     |     |     |     |            |       |     |
|           |                         |                     |                                       |                        | (no step name se        |              |     |        |     |         |       |       |     |     |     |     |            |       |     |
|           |                         |                     |                                       |                        | (no step ivarie se      |              |     |        |     |         |       |       |     |     |     |     |            |       |     |
|           |                         |                     |                                       |                        | (vo step roame se       |              |     |        |     |         |       |       |     |     |     |     |            |       |     |
|           |                         |                     |                                       |                        | (vio siep reame se      |              |     |        |     |         |       |       |     |     |     |     |            |       |     |
|           |                         |                     |                                       |                        | (vio siep reame se      |              |     |        |     |         |       |       |     |     |     |     |            |       |     |
|           |                         |                     |                                       |                        |                         |              |     | à Cany |     |         |       |       |     |     |     |     |            |       |     |

- 1. Highlight the activity.
- 2. From the details section, select the Steps tab.
- 3. Click the 🗘 🗛 button.

| G | General Status Resources Codes Relationships Notebook Steps Feedback WPs & Docs | Expenses Summary                                         |
|---|---------------------------------------------------------------------------------|----------------------------------------------------------|
|   | Activity PL1000 Project Initiation                                              |                                                          |
|   | Step Name Compl (New step)                                                      | step)                                                    |
|   | Er<br>Cli                                                                       | nter description by<br>cking Modify<br>Modify Print Copy |

- 4. Type in the Step Name.
- 5. Click the Modify button to enter a description for this Step.

| G | neral Status Resources Codes Relationships Notebook Steps Feedback V | s & Docs Expenses Summary                     |  |  |  |  |  |
|---|----------------------------------------------------------------------|-----------------------------------------------|--|--|--|--|--|
|   | Activity PL1000 Project                                              | Initiation                                    |  |  |  |  |  |
|   | Step Name Compl                                                      | klentify Business Need                        |  |  |  |  |  |
|   | 2 (New step)                                                         | Meet with execs to go over the business need. |  |  |  |  |  |
|   |                                                                      |                                               |  |  |  |  |  |
|   |                                                                      |                                               |  |  |  |  |  |
|   |                                                                      |                                               |  |  |  |  |  |
|   |                                                                      |                                               |  |  |  |  |  |
|   |                                                                      |                                               |  |  |  |  |  |
|   |                                                                      |                                               |  |  |  |  |  |
|   | 슈 Add 슈 Add from Template 🗙 Delete 🔺 💌                               | 🔽 Modify 😓 Print 🖻 Copy                       |  |  |  |  |  |

- 6. Click the 🕂 Add button to continue adding more Steps.
- 7. Repeat process for adding the description for each Step as needed.

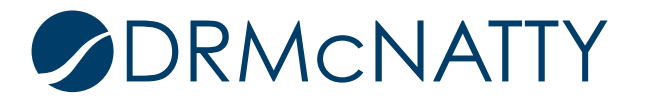

#### **Managing Status for Steps**

Within the Steps tab, columns can be added to manage status for each step. You can mark a Step completed or give it a weight and percent complete.

#### Adding Columns to Steps

| General | Status                   | Resources             | Codes       | Relationships  | Notebook               | Steps | Feedback |
|---------|--------------------------|-----------------------|-------------|----------------|------------------------|-------|----------|
| -       |                          | ۵,                    | ctivity     | PL1000         |                        |       | Pri      |
| Step N  | lame<br>entify Bus       | siness C              | ustomize    | Steps Columns. |                        |       |          |
| Co      | onfirm Fui<br>ssign Proj | nding<br>ject M; 🕒 Pa | opy<br>aste | c<br>c         | <b>trl+⊂</b><br>Itrl+V |       |          |
| 🛃 Su    | ıbmit Bus                | iness Case            |             |                |                        |       |          |
|         |                          |                       |             |                |                        |       |          |

- 1. In the Steps tab column headings, right click.
- 2. Select Customize Steps Columns.

| Available Options                  | Selected Options    |   | 🖋 ОК        |
|------------------------------------|---------------------|---|-------------|
| General<br>Step % Complete         | Step Name Completed |   | 🥝 Cancel    |
| Step Weight<br>Step Weight Percent | •                   | - | P Apply     |
| User Defined                       |                     |   |             |
| Finish<br>user_cost1               | •                   |   | Default     |
| user_numberi                       | *                   |   | Edit Column |
|                                    |                     |   | 😨 Help      |
|                                    |                     |   |             |
|                                    |                     |   |             |

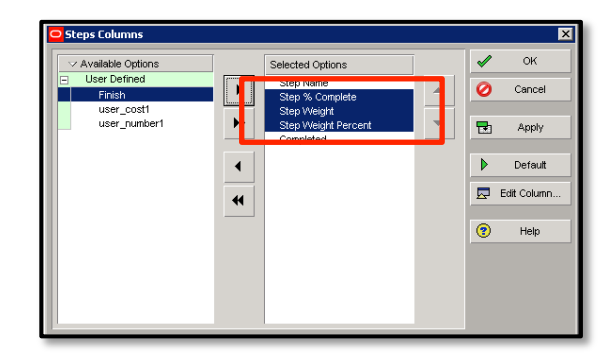

Note: This example shows User Defined fields created.

- 3. Highlight and use the rarrow to move to Selected Options.
- 4. Click OK.

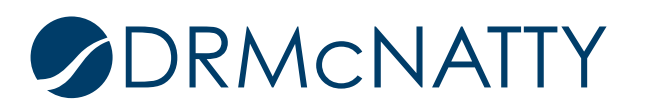

| G | eneral                 | Status     | Resources   | Codes                                           | Relationships | Notebook | Steps              | Feedback | VVPs & Doo | s Expen | nse: |
|---|------------------------|------------|-------------|-------------------------------------------------|---------------|----------|--------------------|----------|------------|---------|------|
|   | -                      |            | А           | ctivity                                         | PL1000        |          | Project Initiation |          |            |         |      |
|   | Step Name              |            |             | Step % Complete Step Weight Step Weight Percent |               |          |                    |          | Compl      | Г       |      |
|   | 🛃 Ide                  | entify Bu: | siness Need |                                                 | 0%            | 1        | .0                 |          | 25.0       |         | Γ    |
|   | 🔏 Co                   | onfirm Fu  | nding       |                                                 | 0%            | 1        | .0                 |          |            | 1       |      |
|   | Assign Project Manager |            |             |                                                 | 0%            | 1        | .0                 |          |            | 1       |      |
|   |                        |            |             |                                                 | 0%            | 1        | .0                 | 25.0     |            |         | 1    |
|   |                        |            |             |                                                 |               |          |                    |          |            |         |      |

5. Step Weight will default to 1 and depending on how many Steps are entered the Step Weight Percent will divide evenly. In this example, I changed the step weight column- the step weight Percent will automatically calculate based on the weight and will always add up to 100% for the total steps on the activity.

| General Status Relationships Codes Notebook Steps Feedback |                 |             |                     |           |  |  |  |  |  |
|------------------------------------------------------------|-----------------|-------------|---------------------|-----------|--|--|--|--|--|
| Activi                                                     | ty  PL 1000     | / PL 1000   |                     |           |  |  |  |  |  |
| Step Name                                                  | Step % Complete | Step Weight | Step Weight Percent | Completed |  |  |  |  |  |
| Identify Business Needs                                    | 0%              | 2.0         | 26.7                |           |  |  |  |  |  |
| Confirm Funding                                            | 0%              | 3.0         | 40.0                |           |  |  |  |  |  |
| 📕 🛃 Assign Project Manager                                 | 0%              | 2.0         | 26.7                |           |  |  |  |  |  |
| 🗾 Submit Business Case                                     | 0%              | 0.5         | 6.7                 |           |  |  |  |  |  |
|                                                            |                 |             |                     |           |  |  |  |  |  |
|                                                            |                 |             |                     |           |  |  |  |  |  |

6. Once you have completed a step- check the completed box.

| General Status Relationships Codes Notebook Steps Feedback |                 |                     |           |   |  |  |  |  |
|------------------------------------------------------------|-----------------|---------------------|-----------|---|--|--|--|--|
| Activi                                                     | ty PL 1000      | Y PL 1000           |           |   |  |  |  |  |
| Step Name                                                  | Step % Complete | Step Weight Percent | Completed |   |  |  |  |  |
| 🚽 Identify Business Needs                                  | 100%            | 2.0                 | 26.7      | ব |  |  |  |  |
| 🧾 Confirm Funding                                          | 100%            | 3.0                 | 40.0      |   |  |  |  |  |
| 🚽 🛃 Assign Project Manager                                 | 0%              | 2.0                 | 26.7      |   |  |  |  |  |
| 📕 🛃 Submit Business Case                                   | 0%              | 0.5                 | 6.7       |   |  |  |  |  |

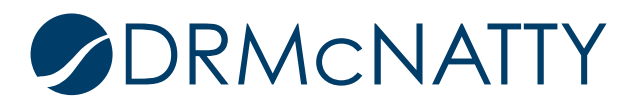

#### Having the Steps Drive Physical % Complete of an Activity

| l ⊲ Layout: I | Projects                      |                            |                   |                |               |       |          |           |          |              |
|---------------|-------------------------------|----------------------------|-------------------|----------------|---------------|-------|----------|-----------|----------|--------------|
| Project ID    |                               | Pi                         | roject Name       |                |               |       |          | ,         | V        | Tota         |
| = ▲ Tec       | h Tip                         |                            | ech Tip           |                |               |       |          |           |          |              |
| Te            | ch Tip Oct                    | T                          | ech Tip October   |                |               |       |          |           |          |              |
| + 🛦 Tes       | t                             | '                          | est Projec        | ts             |               |       |          |           |          |              |
| 🖬 🛦 Oth       | er Proi                       | ects C                     | ther Proie        | cts            |               |       |          |           |          |              |
| n 🔥 Sma       | Smart Grid Smart Grid         |                            |                   |                |               |       |          |           |          |              |
| •             |                               |                            |                   |                |               |       |          |           |          | ,            |
| General No    | tebook B                      | udget Log                  | Spending Plan     | Budget Summary | Dates Funding | Codes | Defaults | Resources | Settings | Calculations |
| Activities    | ;                             |                            |                   |                |               |       |          |           |          |              |
| Default Prio  | ce / Unit fo<br>or role Price | ractivities v<br>e / Units | without           | \$0.00/h       |               |       |          |           |          |              |
| Activity      | percent c                     | omplete bas                | sed on activity s | teps           |               |       |          |           |          |              |
|               | ager and A                    | a completio                | n for hot started | nacuvilles     |               |       |          |           |          |              |
| G Roos        | a Onginan<br>A Romoinin       |                            |                   | ning<br>vie et |               |       |          |           |          |              |

1. First you need to turn on "Activity percent complete based on activity steps." You can find this option at the Project level in the Project details under the "Calculations tab".

| Activities                            |                     |             |                      |                   |  |  |  |  |  |
|---------------------------------------|---------------------|-------------|----------------------|-------------------|--|--|--|--|--|
| Activities Projects                   |                     |             |                      |                   |  |  |  |  |  |
| └── Layout: Percent Complete Tech Tip |                     | Fi          | Iter: All Activities |                   |  |  |  |  |  |
| Activity ID Activity                  | Name                |             | Ph                   | ysical % Complete |  |  |  |  |  |
| E Tech Tip October                    |                     |             |                      |                   |  |  |  |  |  |
| Tech Tip                              |                     |             |                      |                   |  |  |  |  |  |
| - Pre Construction                    |                     |             |                      | 02.2284           |  |  |  |  |  |
|                                       | ct initiation       |             |                      | 93.33%            |  |  |  |  |  |
| - Drawings                            | ·                   |             |                      | 0.97              |  |  |  |  |  |
| 1 30%                                 | Irawings            | wings       |                      |                   |  |  |  |  |  |
| 3 90%                                 | rawings             |             |                      | U%                |  |  |  |  |  |
| General Status Relationships Code     | s Notebook Steps Fe | edback      |                      |                   |  |  |  |  |  |
| ÷ /                                   | ctivity PL 1000     |             | Project              | t Initiation      |  |  |  |  |  |
| Step Name                             | Step % Complete     | Step Weight | Step Weight Percent  | Completed         |  |  |  |  |  |
| 📕 🛃 Identify Business Needs           | 100%                | 2.0         | 26.7                 | 2                 |  |  |  |  |  |
| Confirm Funding                       | 100%                | 3.0         | 40.0                 | V                 |  |  |  |  |  |
| 📕 🛃 Assign Project Manager            | 100%                | 2.0         | 26.7                 |                   |  |  |  |  |  |
| Submit Business Case                  | 0%                  | 0.5         | 6.7                  |                   |  |  |  |  |  |

- 2. Next, make sure you have added in the Physical % Complete column in your layout view.
- 3. As you check off the completed steps from the list you will see the Physical % Complete number go up, eventually showing 100% once all the steps are marked as complete.

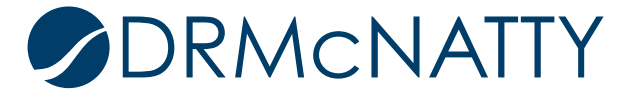

#### How to Create a Step Template

Your organization might have several activities that repeat within a project or across multiple projects. For example, every time you start a project, many specifications must be written and approved.

| Activities Projects                   |                    |             |                 |                    |                 |  |  |  |  |  |
|---------------------------------------|--------------------|-------------|-----------------|--------------------|-----------------|--|--|--|--|--|
| └── Layout: Percent Complete Tech Tip |                    | F           | ilter: All Acti | er: All Activities |                 |  |  |  |  |  |
| Activity ID Activity Nam              | e                  |             |                 | Phys               | ical % Complete |  |  |  |  |  |
| Tech Tip October                      | E Tech Tip October |             |                 |                    |                 |  |  |  |  |  |
| E Tech Tip                            |                    |             |                 |                    |                 |  |  |  |  |  |
| Pre Construction                      |                    |             |                 |                    |                 |  |  |  |  |  |
| PL 1000 Project li                    | nitiation          |             |                 |                    | 93.33%          |  |  |  |  |  |
| Drawings                              |                    |             |                 |                    |                 |  |  |  |  |  |
| General Status Relationships Codes N  | lotebook Steps Fee | edback      |                 |                    |                 |  |  |  |  |  |
| Activi                                | ty PL 1000         |             |                 | Project Initiation |                 |  |  |  |  |  |
| Step Name                             | Step % Complete    | Step Weight | Step We         | eight Percent      | Completed       |  |  |  |  |  |
| Identify Business Needs               | 100%               | 2.0         |                 | 26.7               |                 |  |  |  |  |  |
| 🛃 Confirm Funding                     | 100%               | 3.0         |                 | Customize Ste      | eps Columns     |  |  |  |  |  |
| 🧾 🛃 Assign Project Manager            | 100%               | 2.0         | E C             | Сору               | Ctrl+C          |  |  |  |  |  |
| 📕 🛃 Submit Business Case              |                    | Paste       | Ctri+v          |                    |                 |  |  |  |  |  |
|                                       |                    |             |                 | Create Templ       | ate             |  |  |  |  |  |

- 1. First, create the steps on one activity
- 2. Highlight all those steps by selecting "Ctrl A" or "Shift, A" then right click select "Create Template".

| General Status Relationships C | odes Notebook Steps Feed     | back        |                     |              |  |  |
|--------------------------------|------------------------------|-------------|---------------------|--------------|--|--|
| *<br>*                         | Activity 1                   |             | 30% Dri             | 30% Drawings |  |  |
| Step Name                      | Step % Complete              | Step Weight | Step Weight Percent | Completed    |  |  |
|                                | _                            |             |                     |              |  |  |
|                                | Assign Activity Step Te      | emplates    |                     | ×            |  |  |
|                                | ✓ Display: Activity Step Ter | npiates     |                     |              |  |  |
|                                | Search I                     |             |                     |              |  |  |
|                                | Step Template Name           | 4           | Step Count<br>4     | 🖾 🛛          |  |  |
|                                |                              |             |                     | <b>F</b>     |  |  |
|                                |                              |             |                     |              |  |  |
|                                |                              |             |                     |              |  |  |
|                                |                              |             |                     | (2)          |  |  |
|                                |                              |             |                     |              |  |  |
|                                |                              |             |                     |              |  |  |
|                                |                              |             |                     |              |  |  |
|                                |                              |             |                     |              |  |  |
|                                |                              |             |                     |              |  |  |
|                                | 1                            |             |                     |              |  |  |
| La Add La Add fr               | m Template                   |             | -                   |              |  |  |

3. Once you select Create Template, you will now have to name the Template.

4. Go to the next Activity that needs the Step Template you just created and select "Add from Template".

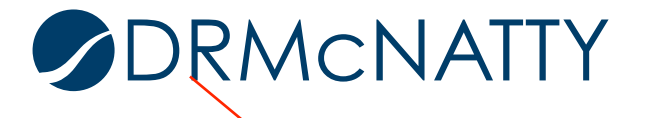

5. Then select the template you want.

| General Status Relationships Codes N | lotebook Steps Fe | edback      |                     |           |
|--------------------------------------|-------------------|-------------|---------------------|-----------|
| Activity 1 30% Drawings              |                   |             |                     |           |
| Step Name                            | Step % Complete   | Step Weight | Step Weight Percent | Completed |
| 🗾 Identify Business Needs            | 0%                | 2.0         | 26.7                |           |
| Confirm Funding                      | 0%                | 3.0         | 40.0                |           |
| 📕 🛃 Assign Project Manager           | 0%                | 2.0         | 26.7                |           |
| 🚽 🛃 Submit Business Case             | 0%                | 0.5         | 6.7                 |           |

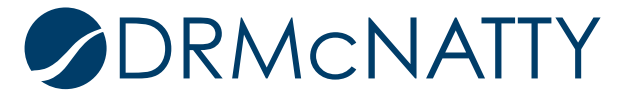